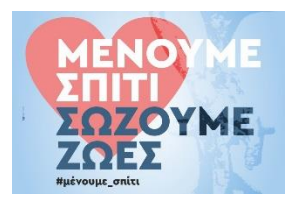

## Μαθητικός οδηγός για τα "Meetings"

## <u>Βήματα</u>

 Ανοίγω το πρόγραμμα πατώντας πάνω στο Teams από την επιφάνεια εργασίας μου (desktop) όπου το έχω σώσει

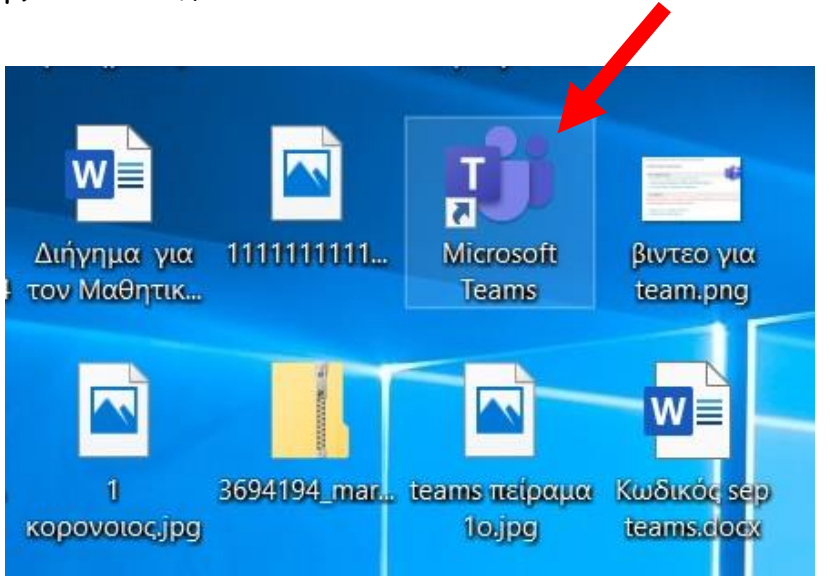

2. Επιλέγω από την αριστερή στήλη <u>το Calendar μου (πρόκειται για το προσωπικό του</u> κάθε χρήστη) και το επιλέγω πατώντας το.

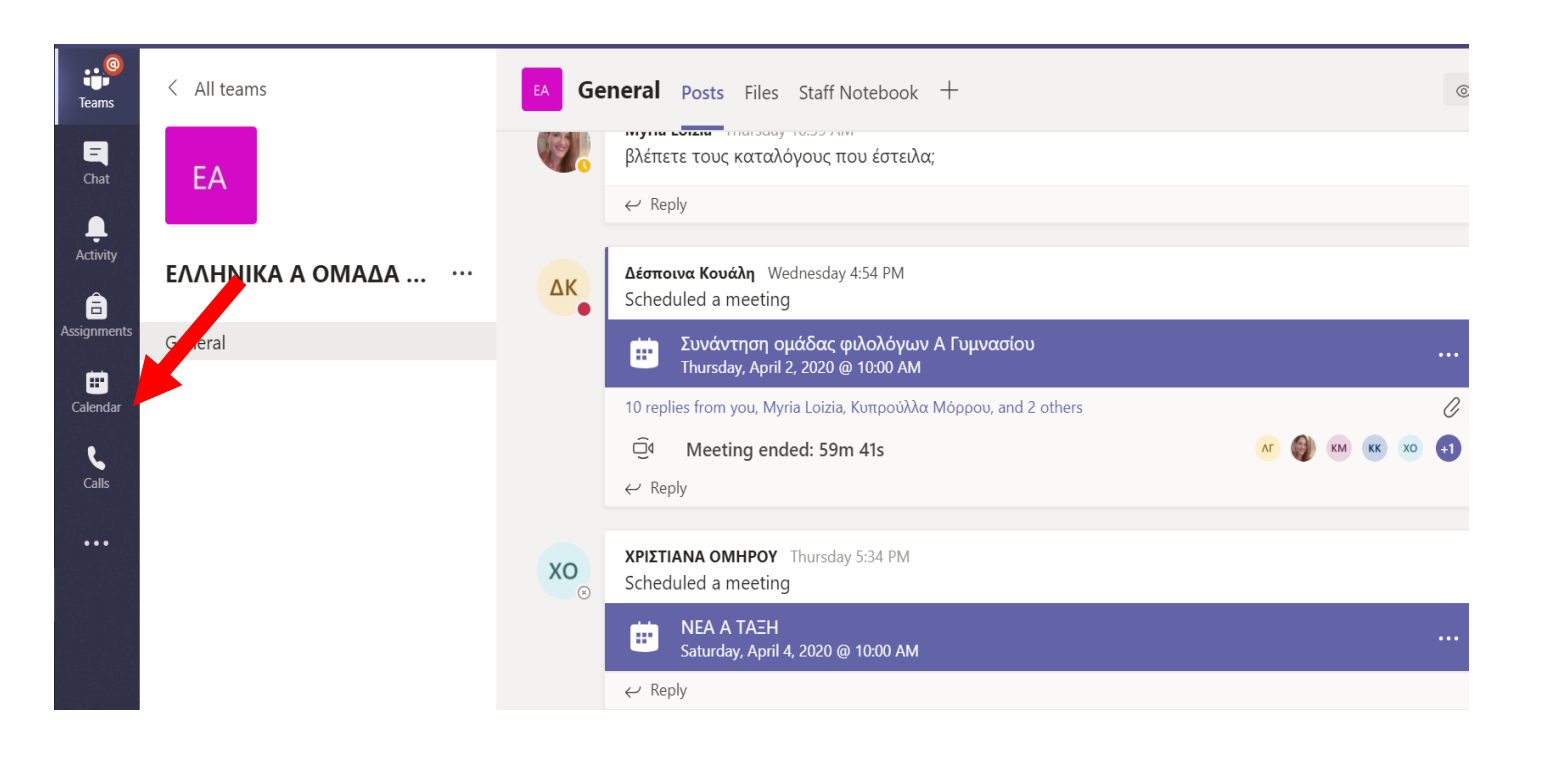

3. Πηγαίνω στην Ημερομηνία που θέλω π.χ. Παρασκευή, 3/4/2020 και βλέπω ότι ενώ, έχω η ώρα 11 το πρωί συνάντηση Συλλόγου με τον Διευθυντή. Άρα η ώρα 11 θα πρέπει να ανοίξω το Calendar μου και να πατήσω πάνω στην τηλε-συνάντηση

| 9           | 😇 Calendar                            |                                                                               |                                                                                                    |                                                                                               | Q Meet now New meeting                                                    |
|-------------|---------------------------------------|-------------------------------------------------------------------------------|----------------------------------------------------------------------------------------------------|-----------------------------------------------------------------------------------------------|---------------------------------------------------------------------------|
|             | [‡] Today < > March 2020 - April 2020 | ~                                                                             |                                                                                                    |                                                                                               | 🗎 Work week                                                               |
| v           | 30<br>Monday                          | 31<br>Tuesday                                                                 | 01<br>Wednesday                                                                                        | 02<br>Thursday                                                                                | 03<br>Friday                                                              |
| 8 A<br>ents | AM                                    |                                                                               |                                                                                                    |                                                                                               |                                                                           |
| 9 A         | AM                                    |                                                                               |                                                                                                    |                                                                                               |                                                                           |
| 10 /        | AM                                    |                                                                               |                                                                                                    | Συνάντηση ομάδας φιλολόγων Α Γυμνασίου                                                        |                                                                           |
|             |                                       |                                                                               |                                                                                                    | Δέσποινα Κουάλη 🗃                                                                             |                                                                           |
| 11.4        | AM                                    | Συνάντηση Καθηγητών Λινόπετρας 31 Μαρτιου<br>2020 ώρα 11:00<br>Κύπρος Βαλανός | ΔΗΜΙΟΥΡΓΙΑ ΚΑΙ ΑΠΟΣΤΟΛΗ ΕΡΓΑΣΙΑΣ ΜΕ ΦΟΡΜΑ<br>(ΕΥΚΟΛΟΣ ΤΡΟΠΟΣ ΝΑ ΚΑΝΟΥΜΕ ΜΙΑ ΕΡΓΑΣΙΑ)<br>Κύπρος Βαλανός | Αναθέσεις (Assignments) Επανάληψη και Χρήση<br>Καθηγητές Λινόπετρας/Γενικό Κύπρος Βαλανός 🛛 🗐 | Συνάντηση συλλόγου με τον Διευθυντή μεσω Τε<br>Limassol<br>Κύπρος Βαλανός |
| 12 1        | PM                                    | 富                                                                             | 8                                                                                                    |                                                                                               |                                                                           |
| 1 P         | PM                                    |                                                                               |                                                                                                    |                                                                                               |                                                                           |
|             |                                       |                                                                               |                                                                                                    |                                                                                               |                                                                           |
| 2 P         | PM                                    |                                                                               | Ganceled: ΣΥΝΑΝΤΗΣΗ ΦΙΑΘΑΘΓΩΝ<br>Κύπρος Βαλανός                                                        |                                                                                               |                                                                           |
| ЗP          | PM                                    |                                                                               | 1                                                                                                    |                                                                                               |                                                                           |
|             |                                       |                                                                               |                                                                                                    |                                                                                               |                                                                           |

|                         | 4. Στο νέο παράθυρο που μου ανοίγει <b>πατάω Join</b> .                              |                                |
|-------------------------|--------------------------------------------------------------------------------------|--------------------------------|
| Ē                       | Συνάντηση συλλόγου με τον Διευθυντή μεσω Teams Chat Details Meeting notes Whiteboard | Join Close                     |
| <ul> <li>√ I</li> </ul> | ISVP V                                                                               | Tracking                       |
| ţ.                      | April 3, 2020 11:00 AM - 12:30 PM                                                    | κΒ Κύπρος Βαλανός<br>Organizer |
|                         | 🔁 Καθηγητές Λινόπετρας 🔰 General                                                     |                                |
| 0                       | Limassol                                                                             |                                |
| :=                      | Λιγα λόγια με τον Διευθυντή και μετά μάθημα για δικές σας απορίες                    |                                |
|                         |                                                                                      |                                |
|                         | Join Microsoft Teams Meeting<br>Learn more about Teams   Meeting options<br>Help     |                                |
|                         |                                                                                      |                                |

Calendar Calendar Calendar Calendar Files 5. Βλέπω πως είμαι στη σωστή τηλε-σύναντηση και πατάω ξανά Join now.

| Teams          |                                          | Close |
|----------------|------------------------------------------|-------|
| Chat           |                                          |       |
| Activity       | Choose your audio and video settings for |       |
| assignments    | Συνάντηση συλλόγου με τον Διευθυντή μεσω |       |
| E<br>Calendar  | Teams                                    |       |
| <b>C</b> alls  |                                          |       |
| files<br>Files | Join now<br>CA C R C Mic and Speakers    |       |
|                |                                          |       |
|                | Other join options                       |       |
|                | 🕫 Audio off 🔍 Phone audio 🕞 Add a room   |       |
| -0             |                                          |       |

- 6. Κλείνω το μικρόφωνό μου κάνοντας κλικ πάνω σε αυτό,
- 7. Πατάω στο εικονίδιο Show conversation (βρίσκεται μετά τις τρεις τελείες)
- 8. Χαιρετώ τον/την καθηγητή/τρια και τους/τις συμμαθήτριές μου

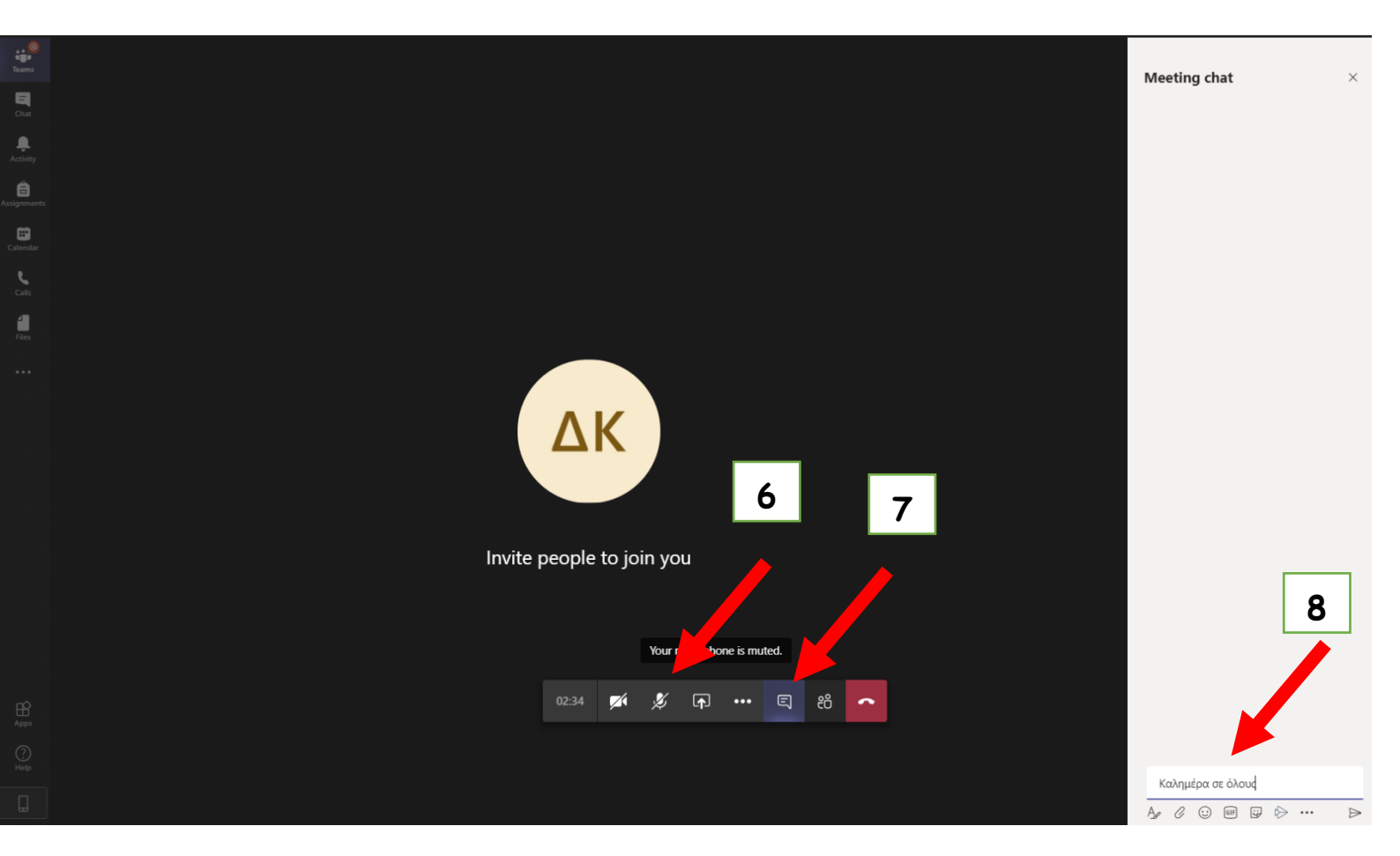

## Μπορώ βέβαια να μπω και διαφορετικά στο μάθημα...

- 1. Συμβουλεύομαι το εβδομαδιαίο πρόγραμμα μαθημάτων μου
- 2. Ανοίγω το ΤΕΑΜS
- 3. Επιλέγω την ομάδα-τάξη στην οποία έχω μάθημα κάνοντας κλικ

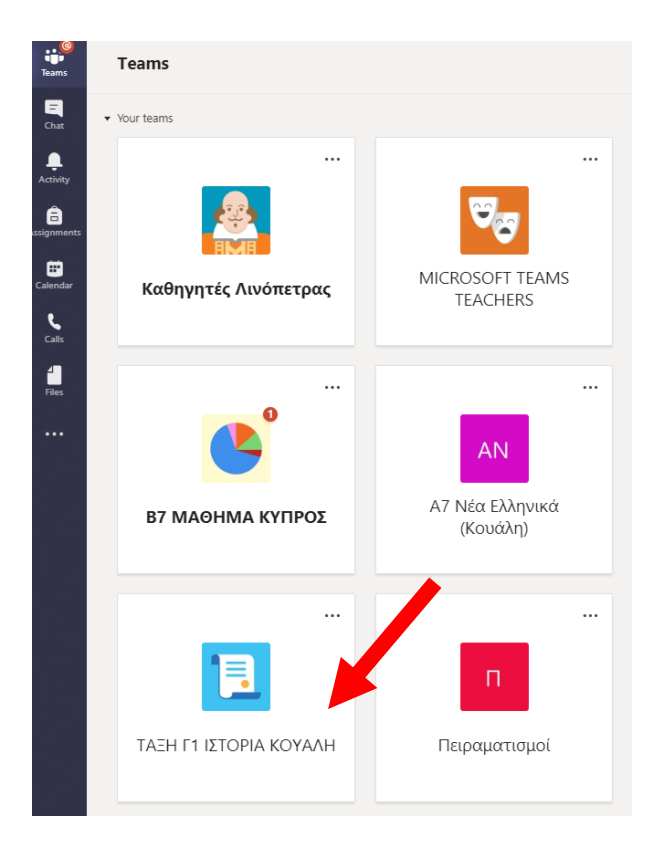

4. Πατάω στην ειδοποίηση που υπάρχει στα Posts της ομάδας μου.

Προσοχή! Διαβάζω προσεκτικά πως επιλέγω τη σωστή ομάδα, μέρα και ώρα.

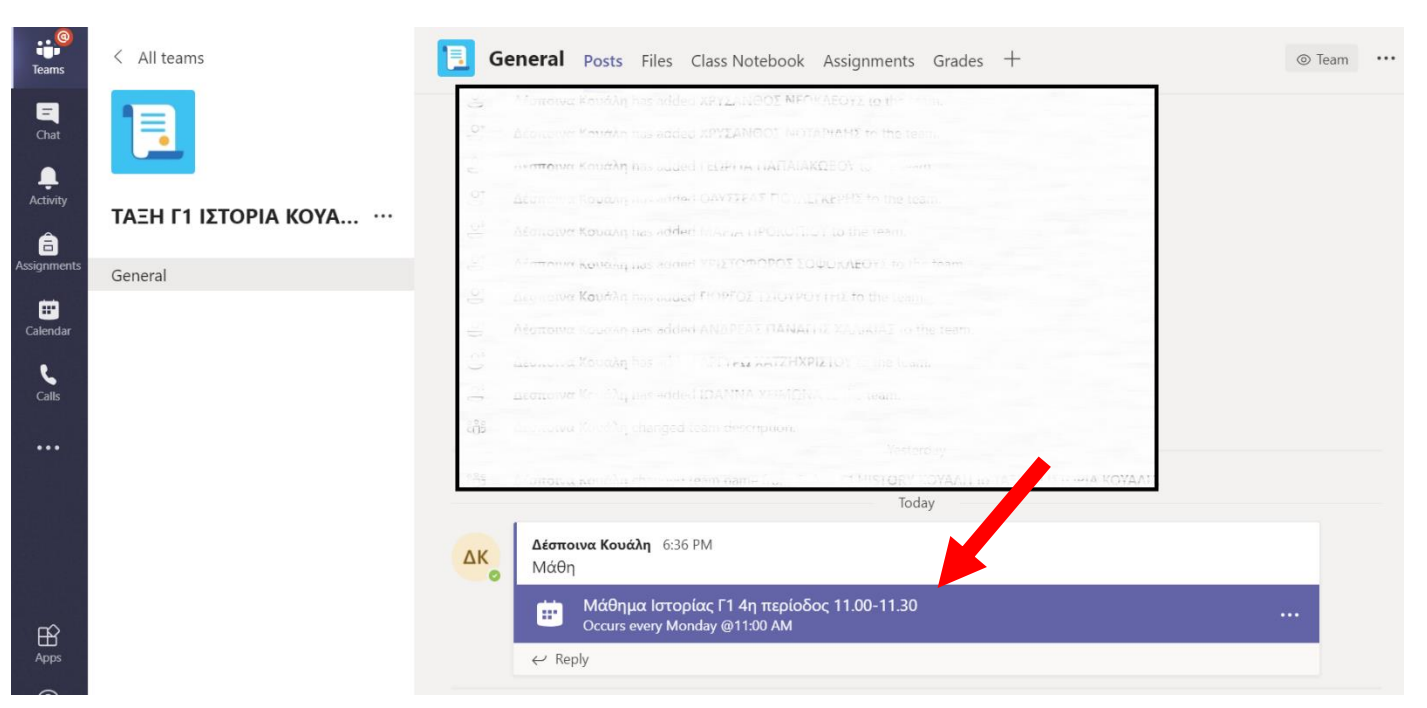

## 5. Πατάω Join

| eams                 |     | <b>Μάθημα Ιστορίας Γ1 4η περίοδος 11.00-11.30</b> Chat Details Scheduling Assistant 2 more $\vee$ | Join Close                          |
|----------------------|-----|---------------------------------------------------------------------------------------------------|-------------------------------------|
| <b>E</b> Chat        | × c | ancel meeting Time zone: (UTC+02:00) Athens, Bucharest Meeting options                            | Tracking                            |
| <b>Q</b> .<br>tivity | Ø   | Μάθημα Ιστορίας Γ1 4η περίοδος 11.00-11.30                                                        | Δέσποινα Κουάλη<br>Organizer        |
| a<br>nments          | 1₀¢ | Add required attendees                                                                            | Ontional                            |
| <b>endar</b>         |     | Optional: 🗛 ΑΝΤΩΝΙΑ ΜΑΡΓΑΡΙΤΑ ΑΝΑΓΝΩΣ ×                                                           | ANTΩNIA MAPΓAPITA ANAΓN<br>Accepted |
| alls                 | ÷   | Apr 6, 2020 11:00 AM $\checkmark$ $\rightarrow$ Apr 6, 2020 11:30 AM $\checkmark$ 30m All day     |                                     |
|                      |     | Suggested: 10:30 AM-11:00 AM 11:30 AM-12:00 PM 10:00 AM-10:30 AM                                  |                                     |
| les                  | Ø   | Occurs every Monday starting 4/6 $$                                                               |                                     |
| ••                   |     | ΤΑΞΗ Γ1 ΙΣΤΟΡΙΑ ΚΟΥΑΛΗ > General                                                                  |                                     |
|                      | 0   | Add location                                                                                      |                                     |
| B<br>PPPS<br>?)      | Έ   | $\begin{array}{c ccccccccccccccccccccccccccccccccccc$                                             |                                     |

6. Ξανά Join και εισέρχομαι στην ομάδα -τάξη. Κλείνω μικρόφωνο, ανοίγω συζήτηση (show conversation) και χαιρετώ.

| teres                |                                                                                      | Close |
|----------------------|--------------------------------------------------------------------------------------|-------|
| Cut                  |                                                                                      |       |
| <br>Activity         |                                                                                      |       |
|                      | Choose your audio and video settings for<br>Συνάντηση συλλόγου με τον Διευθυντή μεσω |       |
|                      | Teams                                                                                |       |
| Colo<br>Gene<br>Fies | Join now<br>(24 ) (2) PC Mic and Speakers                                            |       |
|                      |                                                                                      |       |
|                      |                                                                                      |       |
|                      | Other join options                                                                   |       |
|                      | র্গে Audio off 🛛 🗞 Phone audio 🕞 Add a room                                          |       |
|                      |                                                                                      |       |
|                      |                                                                                      |       |
| Και                  | να θυμάστε                                                                           |       |

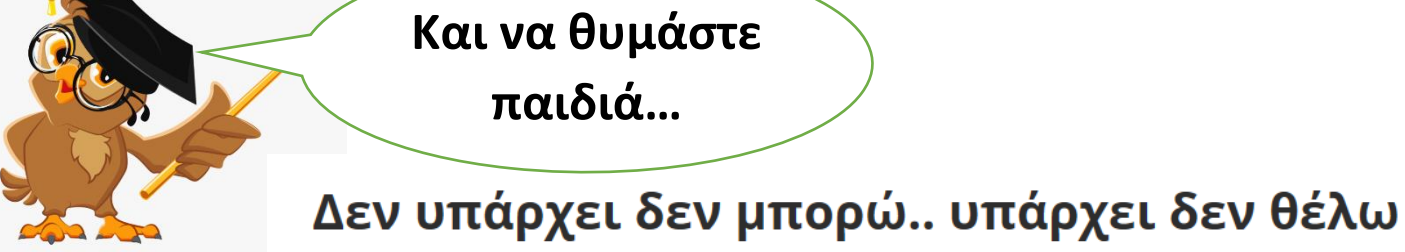